## Passo a passo para pagamento de GRU Guia de Recolhimento da União

**1** – A emissão da GRU deve ser feita EXCLUSIVAMENTE através do link <u>https://www.ufmg.br/ceu/app/gru</u>

\* Para o titular e para cada dependente, deverão ser geradas GRU's independentes.

|                                      |                                                            | Er                           | WISSAU DE GRU             |
|--------------------------------------|------------------------------------------------------------|------------------------------|---------------------------|
|                                      |                                                            | O símbolo *                  | indica dados obrigatórios |
| Gestão:                              | 15229 - Universidade Federal de M                          | Minas Gerais                 |                           |
| Unidade Gestora:                     | 153260 - CEU                                               |                              |                           |
| Código de Recolhimento:              | 28830 - SERVIÇOS ADMINISTRA                                | л                            |                           |
| Código de Recolhimento<br>PROPLAN:   | 900 - OUTRAS RECEITAS/CÓD. N                               | NÃO ESPECIFIC. ANTERIORMENTE |                           |
| ódigo de Recolhimento da<br>Unidade: | 00                                                         |                              |                           |
| Instruções:                          | Pagamento de taxas do clube CEU/UFMG - Taxa de Associação. |                              |                           |
|                                      |                                                            |                              | //                        |
|                                      |                                                            | 314 caracter                 | res restantes.            |
| * CPF / CNPJ:                        | 2 72                                                       | CPF do associado             |                           |
| * Nome do Contribuinte:              | Nome do associado                                          | titular ou dependente        |                           |
| * Competência:                       | 04/2019                                                    |                              |                           |
| * Data do Vencimento:                | 29/04/2019                                                 | Mês e ano do pagamento       | )                         |
| * Valor Principal:                   | 10,00                                                      |                              |                           |
| Desconto:                            |                                                            |                              |                           |
| Outras deduções:                     |                                                            |                              |                           |
| Juros / Encargos:                    |                                                            |                              |                           |
| Multa / Mora:                        |                                                            |                              |                           |
| Outros Acréscimos:                   |                                                            |                              |                           |
| * Valor Total:                       | 10,00                                                      |                              |                           |
|                                      |                                                            |                              |                           |

2 – O pagamento deve ser efetuado exclusivamente no Banco do Brasil S.A

## Agência Bancária

- Solicitar ao atendente do caixa a quitação integral da GRU.

## Internet – Site Banco do Brasil

- Selecione:

- Pagamentos
- Com Código de barras
- Boletos, convênios e outros

(Opção para correntistas do Banco do Brasil)

## Terminal – Banco do Brasil

- Selecione:

- Pagamentos
- Com Código de barras
- IPVA / GRU / Taxas Detran / ICMS.

(Opção para correntistas do Banco do Brasil)

**3** – A guia GRU e o comprovante de pagamento devem ser **ORIGINAIS**. Não serão aceitos comprovantes de

pagamentos: Agendados, Transferências, Extrato bancário ou Visualização em Smartphones.

1 – Caso ocorra o erro abaixo de "DATA DE VENCIMENTO INVALIDA' ao pagar a GRU pelo aplicativo do Banco do Brasil.

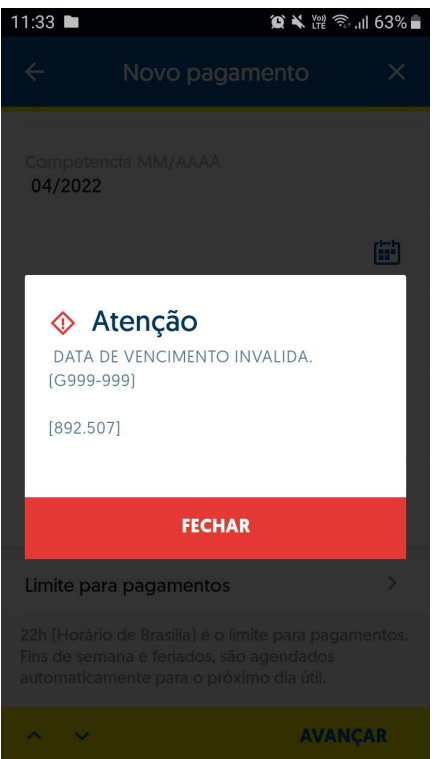

(Erro ao pagar pelo aplicativo)

2 – Selecione o segundo calendário Data de Vencimento, clique em OK --> AVANÇAR.

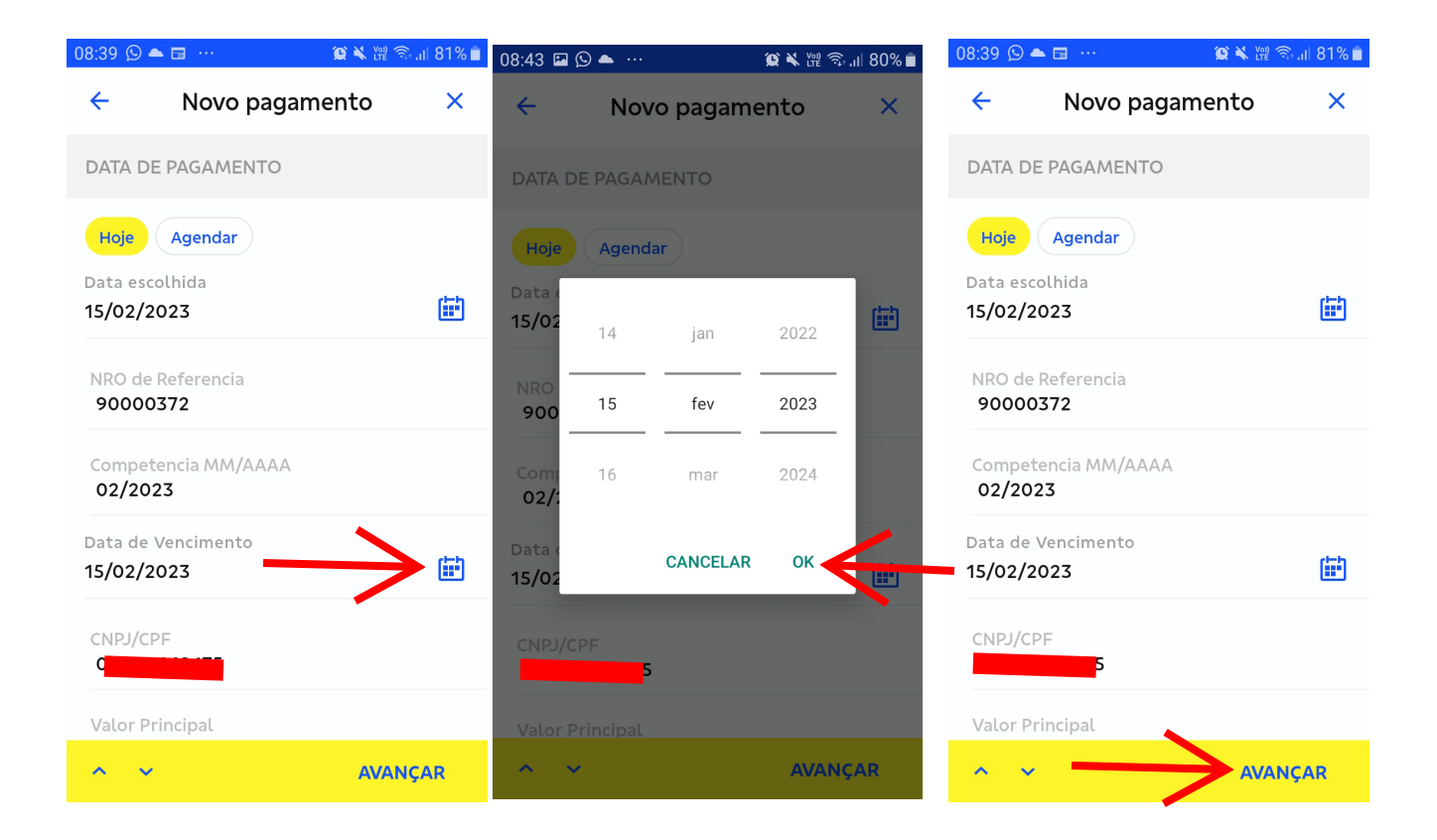